syncfo

# SYNCFO 4 in 1 **Coffee Analyzer**

**Quick Activation Guide** 

Dear client, thank you for purchasing SYNCFO Coffee Analyzer. When you receive your analyzer, please follow the Quick Activation Guide below to make sure the analyzer is working in the proper way.

#### A Unit item lists Anne Linear Land Full Unit Packing Display: B 1. Top unit 2. Calibration weight 6 3. Charger 4. Bottom Unit 8 5. Cyclone cover 16 6. Funnel 7. Measurement cup 8. Base unit 9. Ruler 10. Brush 11. Spoon 12. Dual-headed charging cable 13. Moisture calibration sample 14. Powder plate 15. Bean plate 16. Color calibration plate (with gloves)

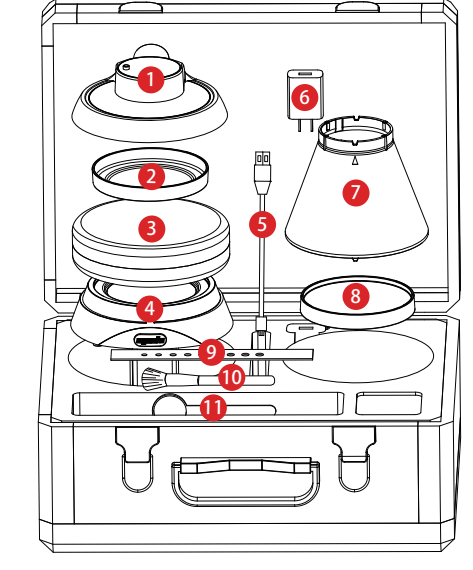

**R** Remove the Protection Pads of Analyzer

#### CAUTION : Remain 3 plastic pads on bean chamber might affect the testing result!

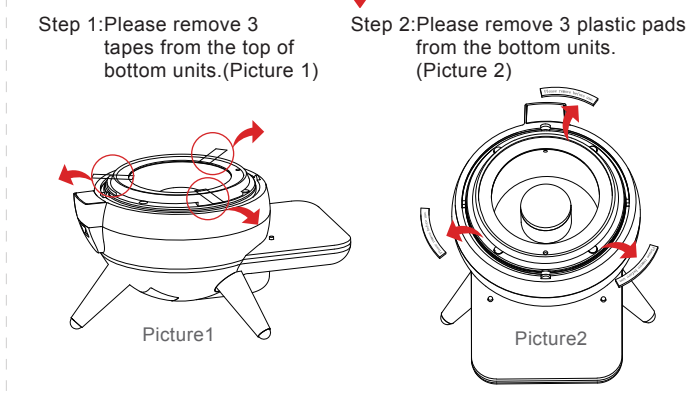

# C To Activate the Top & Bottom Unit

ON

• Switch on the power safety protection switch: Please check the bottom of both units and follow the red arrow as the pictures shown below. Push the black power safety protection switches TWICE to the "on" position to activate analyzer

1.Top unit activation

Sinale Unit

2.Bean plate

4.Base unit 5.USB charging cable

6.Charger 7.Cyclone cover 8.Powder plate 9.Ruler 10.Brush 11.Spoon

(with gloves)

Packing Display: 1.Top unit

3.Color calibration plate

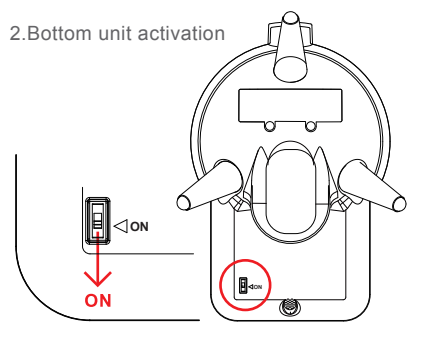

• Combination of top unit and cyclone cover: 1.Please match the arrows on top unit and cyclone cover 2.Follow the diagram to

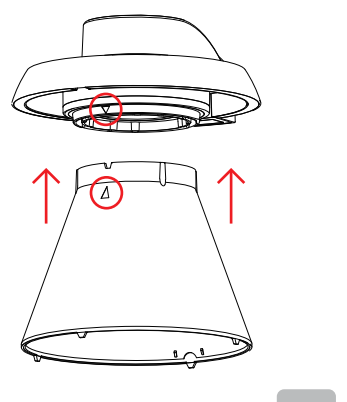

complete assembly

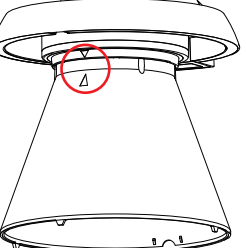

# **D** Three Modes of Configuration

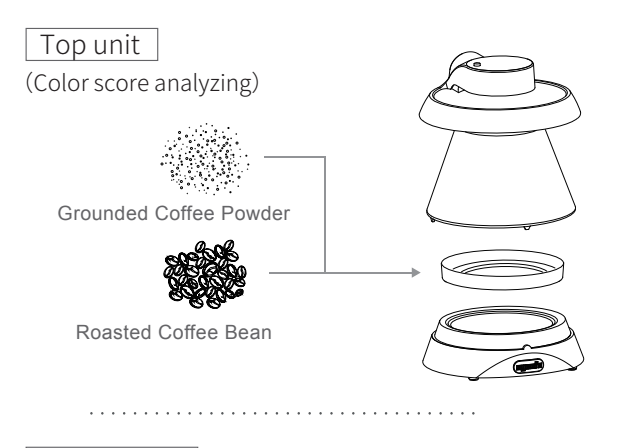

# Bottom unit

(Moisture, density, temperature analyzing)

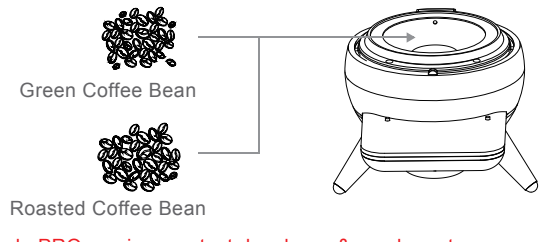

#### Remark: PRO version can test dry cherry & parchment.

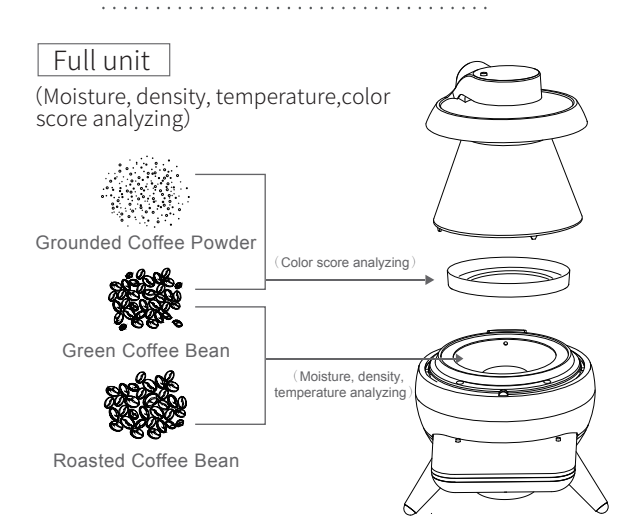

Remark: PRO version can test dry cherry & parchment .

# **Bottom Unit Function Explanation**

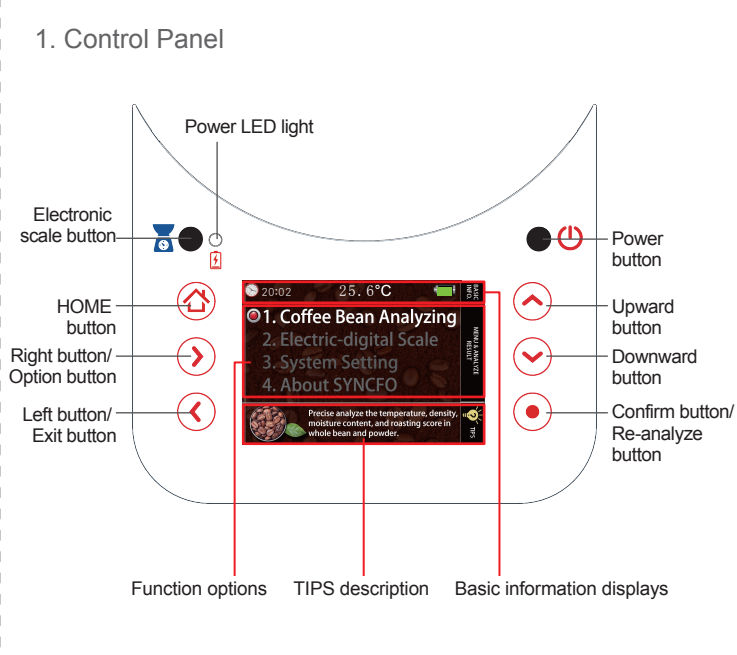

# 2.Menu 1-Coffee Bean Analyzing (a.) Menu 1-1 ~ 1-3

Choose the options shown on the screen to analyze the testing object, including: green beans, roasted beans or grounded coffee. The result will show on the screen in 3 seconds. (During analyzing, press HOME button or left button to cancel the analyzing at any time.)

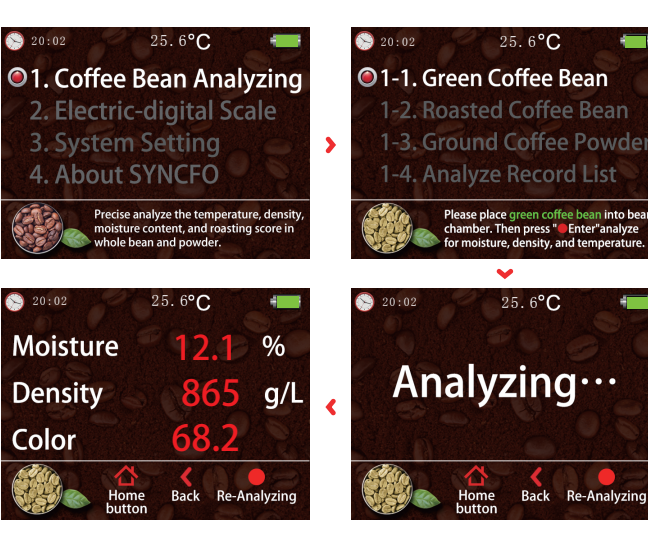

# Top Unit Function Explanation 1.Control Panel Power button Left button/

Downward button

to the home page.

### 2. Menu 1-ANALYZES

Delete records (Hold 3 seconds)

Option button/ Exit

Choose the options shown on the screen to analyze the testing object, including: green beans, roasted beans or grounded coffee. The result will show on the screen in 3 seconds. (During analyzing, press HOME button or left button to cancel the analyzing at any time.)

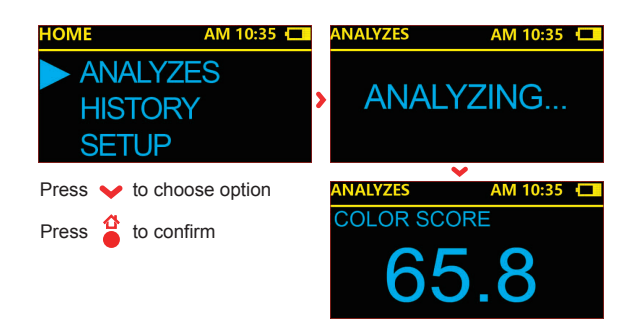

# G Battery Charging

To charge the battery, please put the top unit on the bottom unit into a sphere like. Use the dual headed magnetic charger and connect it to the charging port at the back of both units. Note: Make sure the power safety protection switches are in "on" position for both units during charging.

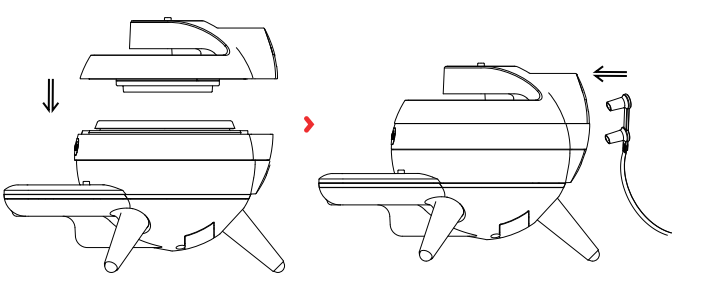

3

5